## U.S. Robotics 56K External Modem set up procedure.

- 1. Set the dipswitch switch on the modem, switch 3 and 8 down all others up.
- 2. Connect the modem to your computer using a standard computer-to-modem cable.
- 3. Run Hyper Terminal program.
- 4. Set up Hyper Terminal to communicate to the com port that the external modem is connected to, 9600 baud, no parity, 8 data bits, 1 stop bit. The baud rate from the controller is 9600 and this cannot be changed.
- 5. Power the modem.
- 6. Type "AT", the modem should respond with "OK" if you do not get a response, do not proceed. You need to get the modem to respond before you continue. Check the cable, com port and switch settings.
- 7. Type "AT&F1&W0" (last digit is zero, not oh) this restores the factory defaults and saves these defaults to the eeprom, the modem will respond with "OK"
- 8. Type "ATI4" the modem should respond with the following information. Confirm that everything is set correctly set.

U.S. Robotics 56K FAX EXT Settings...

```
B0 E0 F1 M1 Q1 V1 X1 Y0
BAUD=9600 PARITY=N WORDLEN=8
DIAL=TONE
            ON HOOK
                     CID=0
    &BO &C1
             &D2 &GO
                       &H0
                            &I0
                                &K 1
&A 1
&M4 &NO &PO
             &R1 &SO
                       &T5
                            &U0
                                &Y1
S00=001
        S01=000
                S02=043 S03=013
                                 S04=010 S05=008
                                                  S06=002
S07=060
                         S10=014
                                                  S13=000
        S08=002
                S09=006
                                 S11=070 S12=050
S15=000
        S16=000
                S18=000 S19=000
                                 S21=010 S22=017
                                                  S23=019
S25=005
        S27=000
                S28=008 S29=020 S30=000 S31=128
                                                  S32=002
S33=000
        S34=000
                S35=000 S36=014
                                 S38=000 S39=000
                                                  S40=001
S41=000
        $42=000
```

LAST DIALED #:

- 9. If you plan on using the Ring Delay method to connect to your modem, do the following
  - a. To change the number of rings on which to auto answer, to 4 rings, type "ATS0=4&W0" and the modem should respond with "OK". You can replace the "4" value with any value that will work for you application.
  - b. Turn the power to your external modem off and then on
  - c. Type "ATI4" to confirm that your new settings are now permanently saved.
- 10. Turn off the modem and disconnect it from your computer.
- 11. Change the modem dipswitch settings, switch 4 down all others up.
- 12. Attach the modem to the controller using the modem-to-modem cable you built and the programming cable.
- 13. Apply power to the modem, you are now ready to use the programming software to connect to your controller using the modem.

**MODEM TROUBLE SHOOTING:** If you are still having problems connecting to your modem, try the following:

- 1. Restart Hyper Terminal, but set it to communicate to the com port that is attached to your internal mode.
- 2. Set Hyper Terminal to connect at 9600 baud, no parity, 8 data bits, 1 stop bit.
- 3. Type "AT" and the internal modem should respond with "OK".
- 4. Type "ATD[telephone number]", replace [telephone number] with the telephone number that the controller is connected to.
- 5. After the modem connects, you should see the following message:

CONNECT 9600/ARQ/V32/LAPM

>10CG00GJ >10CG00GJ

- 6. The ">10CG00GJ" is a message from the controller and should repeat every 2 seconds.
- 7. If the modem will not answer, check your dipswitch settings and modem-to-modem cable.
- 8. When the modem is idle (not connected) you should see the following LED status:
- AA = ON CD=OFF RD=OFF SD=Flash every 2 seconds TR=ON CS=ON ARQ=OFF 9. When the modem is connected you should see the following LED status:
- AA = ON CD=ON RD=OFF SD=Flash every 2 seconds TR=ON CS=ON ARQ=ON
- 10. If you do not see the controller message, check the modem-to-modem cable and the programming cable.